# CNV-DMXR

|    |     |       |     | <br> |       | <br> | <br> | 1 |
|----|-----|-------|-----|------|-------|------|------|---|
| 1  | •   |       |     | <br> |       | <br> | <br> | 1 |
|    | 1.1 |       |     | <br> |       | <br> | <br> | 1 |
|    | 1.2 |       |     | <br> |       | <br> | <br> | 1 |
|    | 1.3 |       |     | <br> |       | <br> | <br> | 1 |
| 2. |     |       |     | <br> |       | <br> | <br> | 2 |
|    | 2.1 |       |     | <br> | ••••• | <br> | <br> | 2 |
|    | 2.2 |       |     | <br> |       | <br> | <br> | 2 |
| 3. |     |       |     | <br> |       | <br> | <br> | 3 |
|    | 3.1 |       |     | <br> |       | <br> | <br> | 3 |
|    | 3.2 |       |     | <br> |       | <br> | <br> | 3 |
| 4  |     |       |     | <br> |       | <br> | <br> | 4 |
|    | 4.1 |       |     | <br> |       | <br> | <br> | 4 |
| 5. |     |       |     | <br> |       | <br> | <br> | 5 |
|    | 5.1 |       |     | <br> |       | <br> | <br> | 5 |
|    |     | 5.1.1 | USB |      |       | <br> | <br> | 5 |
|    |     | 5.1.2 |     | <br> |       | <br> | <br> | 7 |
| 6. |     |       |     |      |       |      |      | 8 |

| 6.1       |         |
|-----------|---------|
| 6.2       |         |
| 6.3       | 1(      |
| 6.4       |         |
| 6.5 DMX51 | 212     |
| 6.6 DMX51 | 21      |
| 6.7 DN    | IX51214 |
| 6.8       |         |

1

### 1.1

| CN | V - D | MXR |
|----|-------|-----|

### 1.2

| DMX512   | (USI     | TT)    |       |
|----------|----------|--------|-------|
|          | CNV-DMXR | DMX512 | 0-10V |
| RDM      |          |        |       |
| CNV-DMXR |          |        |       |

### 1.3

DMX (Digital Multiple X)

DMX512: **512** 

RDM (Remote Device Management DMX512-A

CNV-DMXR DMX512 O-10V

## 2.1

2.2

- 1.
- 2.
- 3. DMX512
- 4. DMX512
- 5.

|   | 1GHz       |     | 32 |  |  |
|---|------------|-----|----|--|--|
|   | 512Mb      | RAM |    |  |  |
|   | 20G B      |     |    |  |  |
| I | UTEK UT890 |     |    |  |  |
| ( | CNV-DMXR   |     |    |  |  |

### 3.2

Windows XP Windows 7

Microsoft .NET Framework 4.0

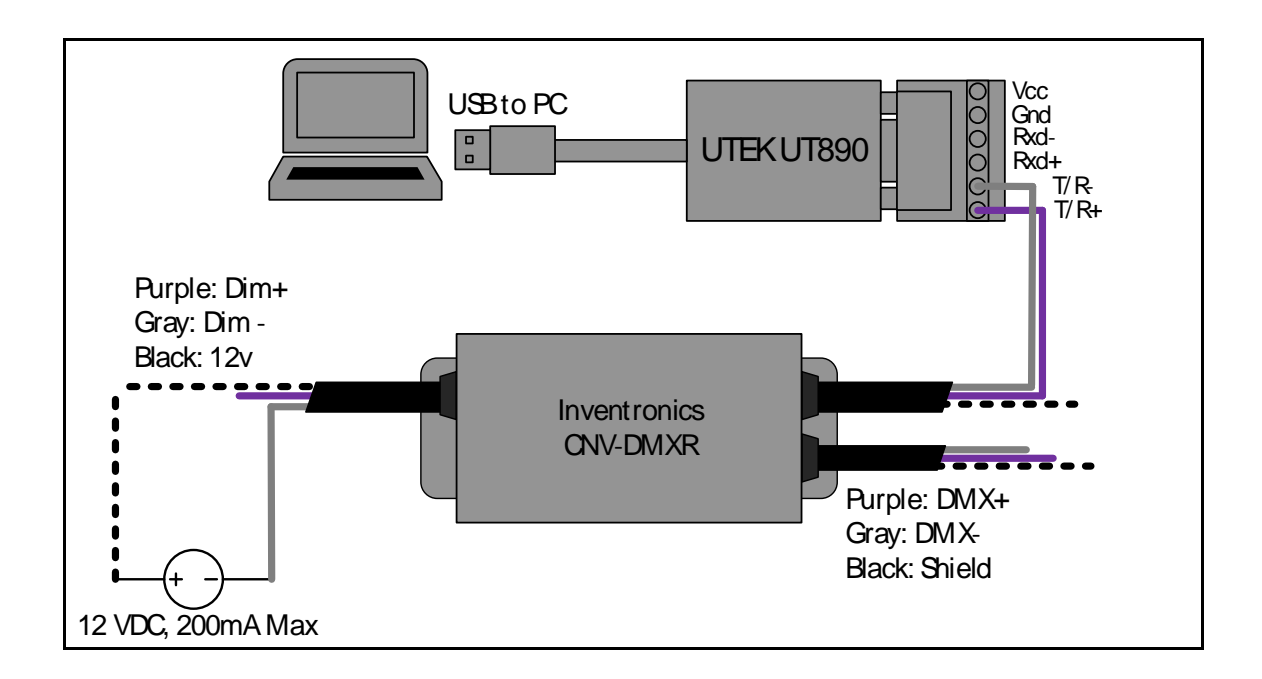

| 1. | CNV-DMXR UTEK UT890          |        |
|----|------------------------------|--------|
|    | a.CNV-DMXR Data+ UT890 T/R+  |        |
|    | b. CNV-DMXR Data- UT890 T/R- |        |
| *  | CNV-DMXR DMX                 | UT890  |
|    |                              |        |
|    | c.Dim- DC 12VDC-             | 12VDC- |
|    | d. Vaux DC 12VDC+            | 12VDC- |
|    | e. CNV-DMXR 2                | 200m A |
|    |                              |        |

2. CNV-DMXR

#### 5.1

#### 5.1.1 USB

- 1. USB\_MCom.rar
- 2. USB\_MCom.exe
- 3

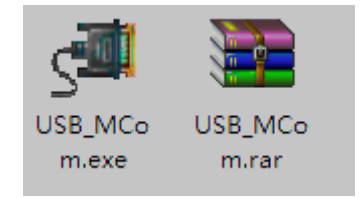

4.4.1.1 USB

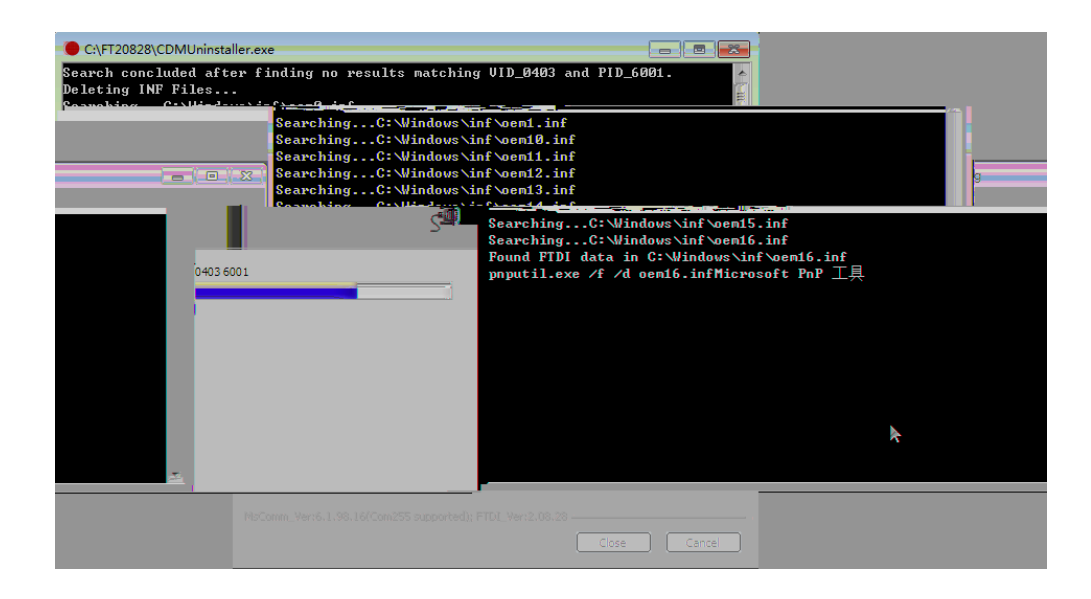

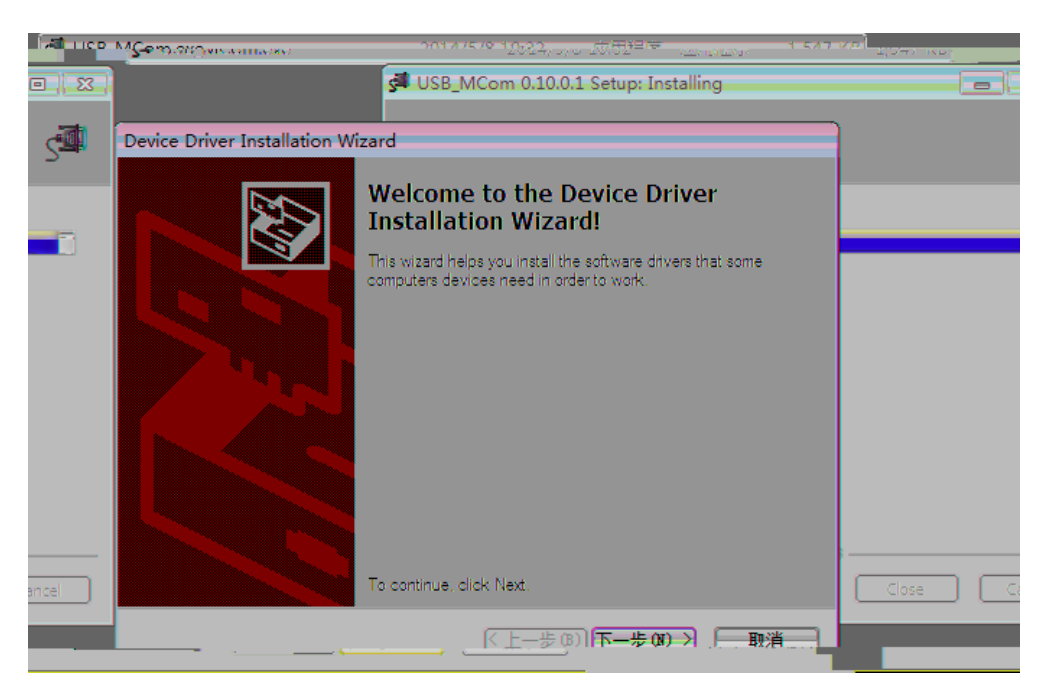

| 🚰 USB_MCom.exe                | 2014/5/8                                       | 10:32                | 应用程序          | 1.547 KB |        |
|-------------------------------|------------------------------------------------|----------------------|---------------|----------|--------|
|                               | 🚰 USB_MCom 0.10.0.1                            | Setup: In            | stalling      |          |        |
|                               |                                                |                      |               |          |        |
| Device Driver Installation Wi | zard                                           |                      |               |          | S      |
|                               | Completing the De<br>Installation Wizard       | vice D<br>1          | river         |          |        |
|                               | The drivers were successfully ins              | stalled on th        | nis computer. |          |        |
|                               | ce                                             |                      |               |          |        |
|                               | Driver Name                                    | Status               |               |          |        |
|                               | FTDI CDM Driver Packa<br>FTDI CDM Driver Packa | Ready to<br>Ready to | use<br>use    | Close    | Cancel |
|                               | <上─歩 (8)                                       | 完成                   | - 取消          |          |        |

#### 5.1.2

1.

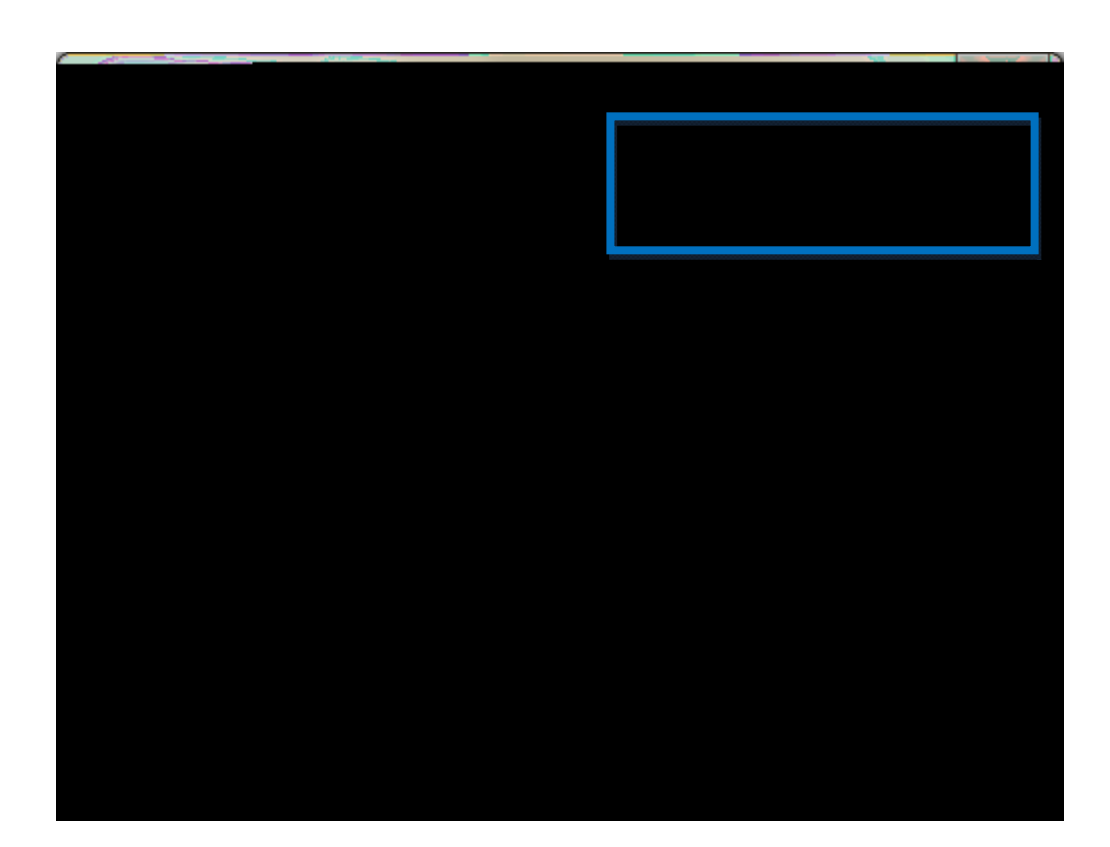

#### 2. PC Microsoft .NET Framework 4.0

https://www.microsoft.com/zh-cn/download/details.aspx?id=17718

6.1

COMx x

USB

Port

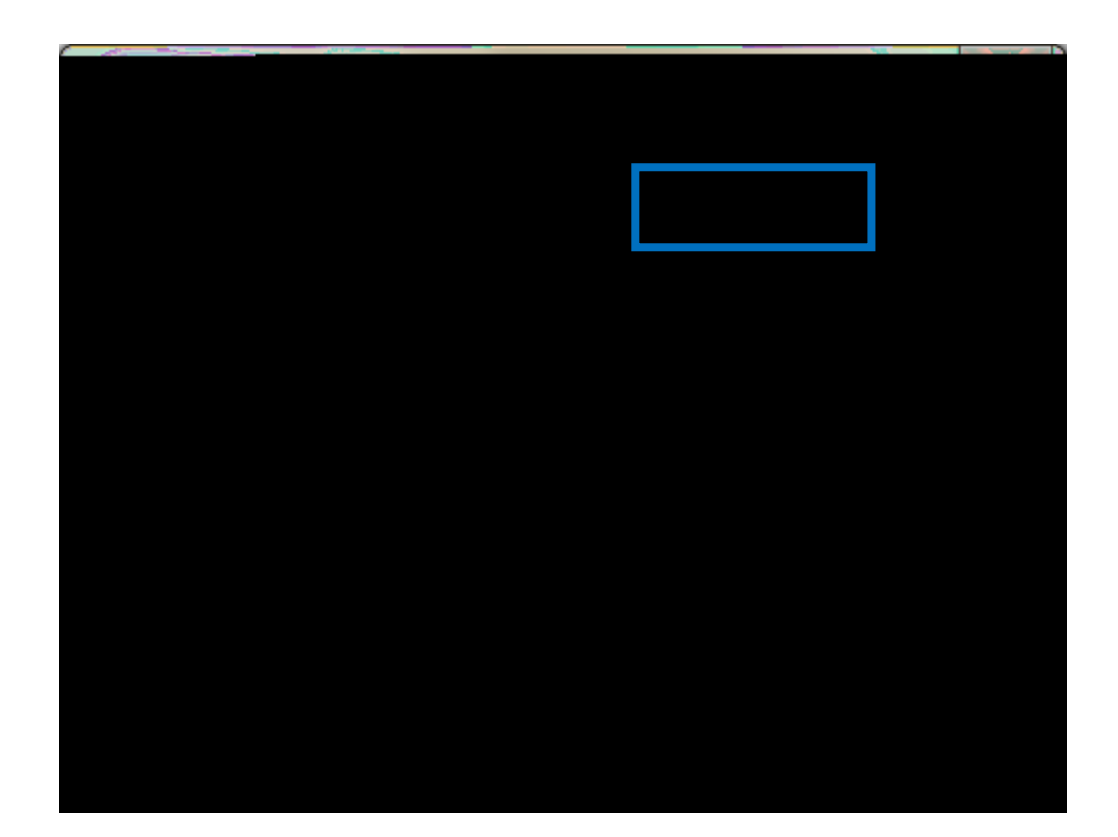

- 6.3
  - 1 Read Curve ( )
  - 2 CNV-DMXR
  - 3

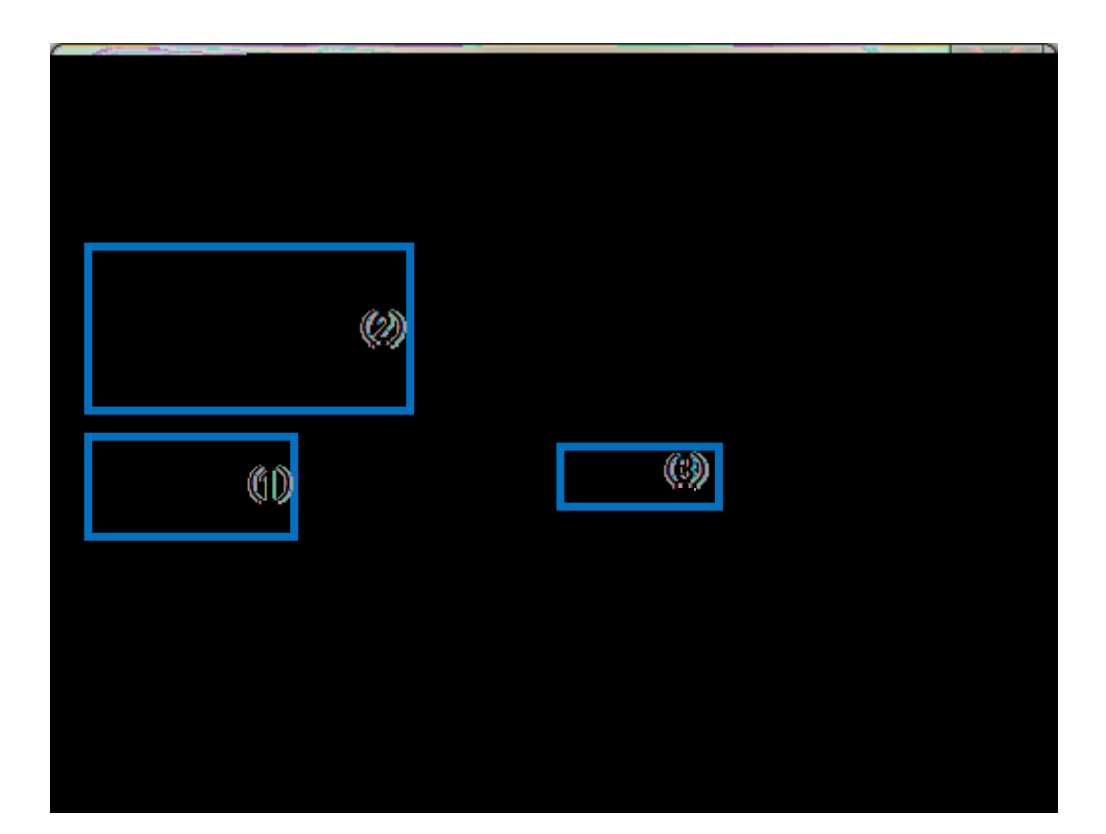

- 6.4
  - 1
  - 2 Write Curve ( )
  - 3

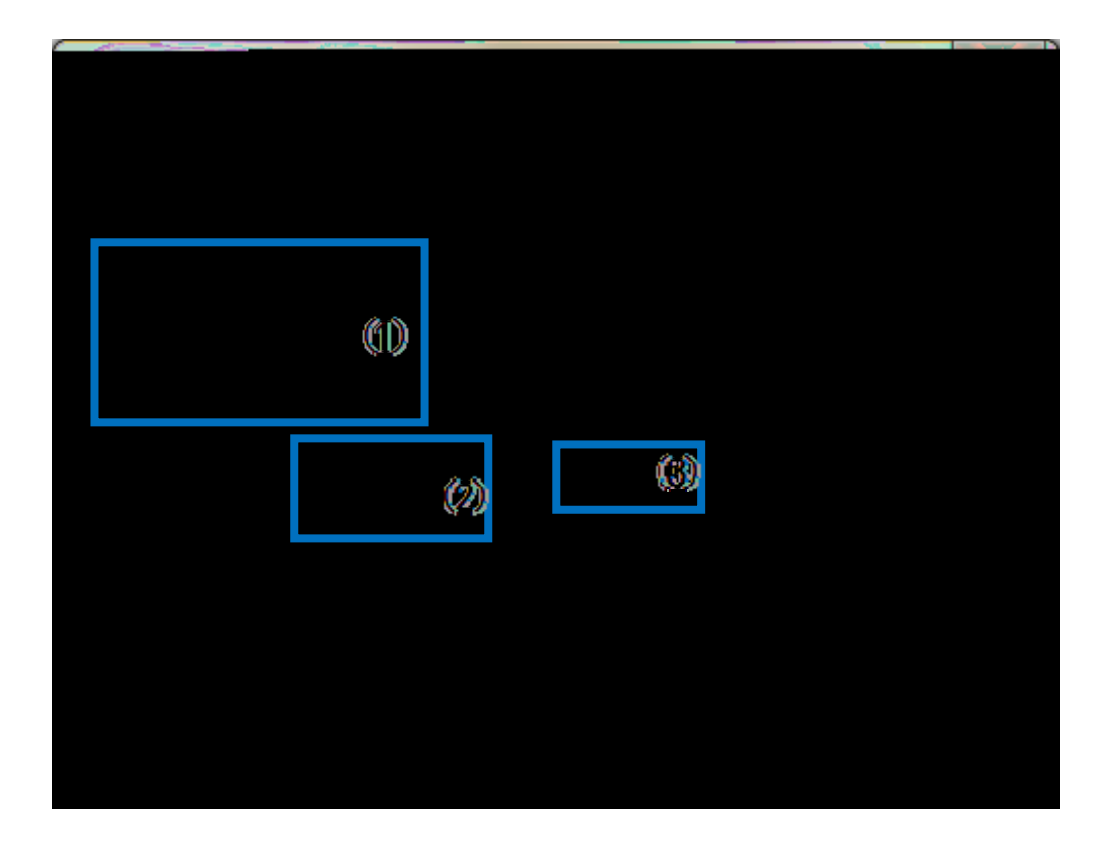

### 6.5 DMX512

- 1 Read Address ( )
- 2 CNV-DMXR
- 3

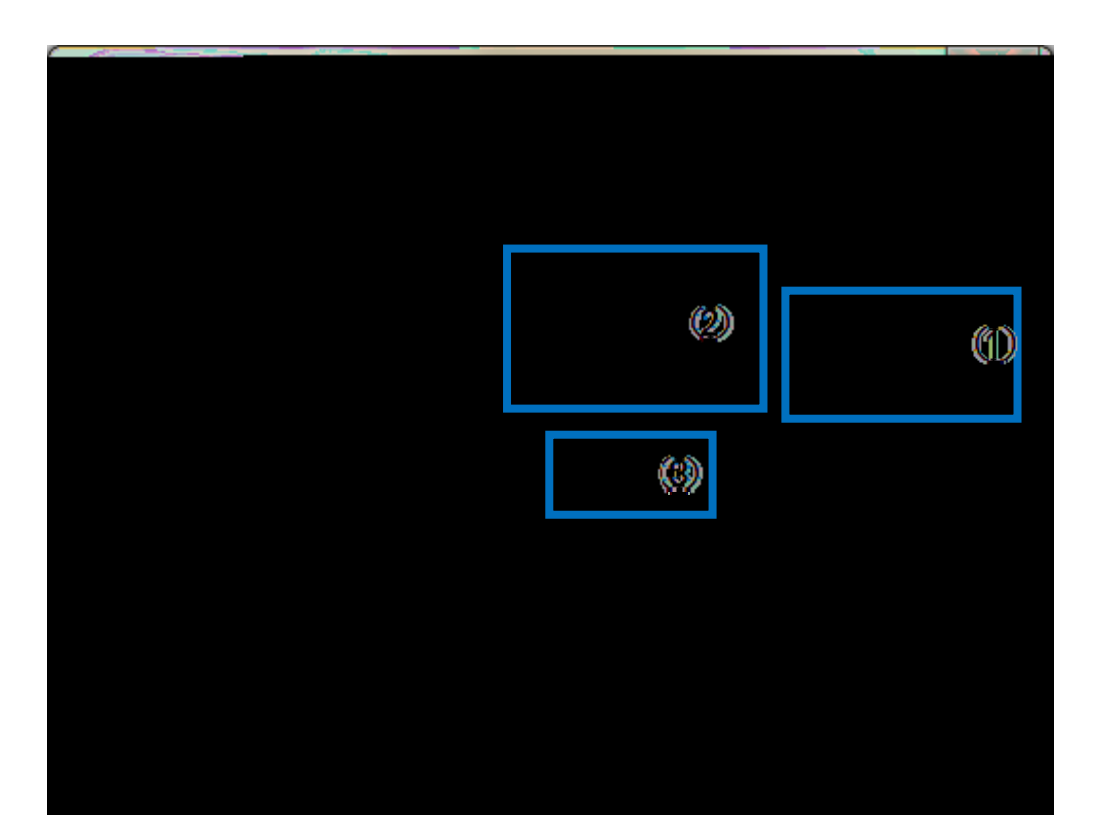

### 6.6 DMX512

- 1DMX5122Write Address ( )
  - 3

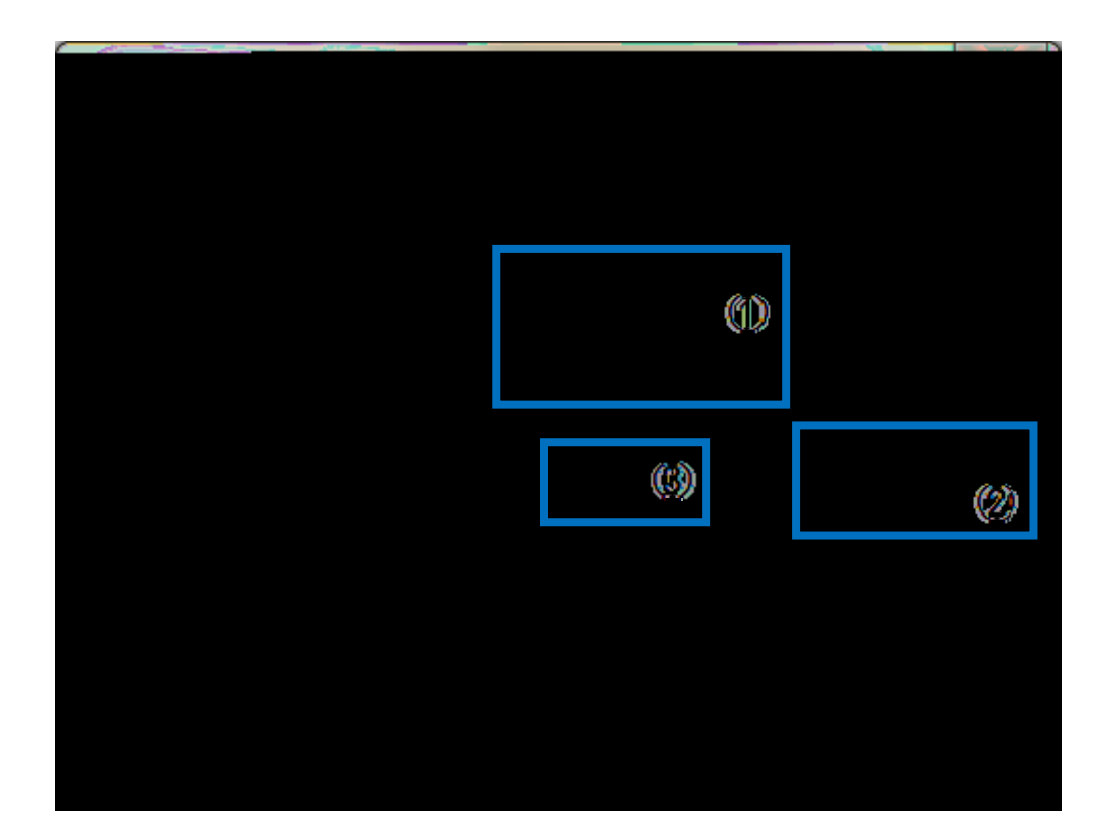

### 6.7 DMX512

- 1 2
- 3 Dimming( ) 4
- 1 512 ( )
  - ( ) 0
  - 2 CNV-DMXR DMX512 5.5 DMX512

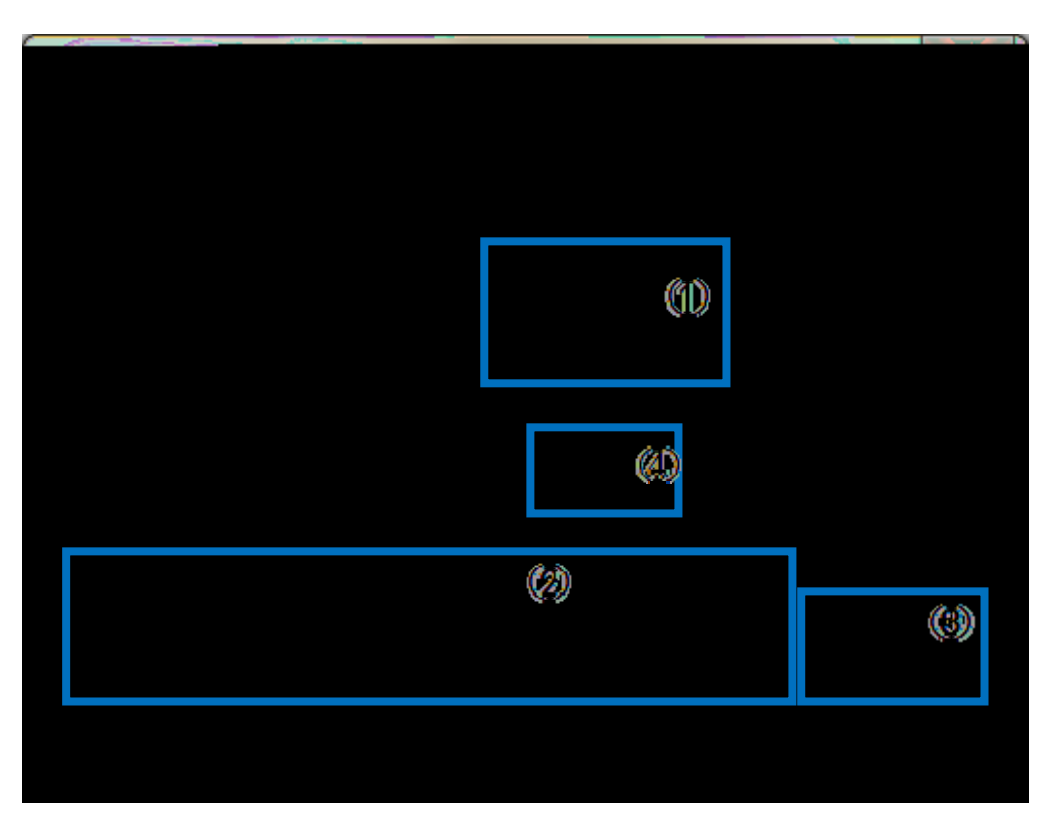

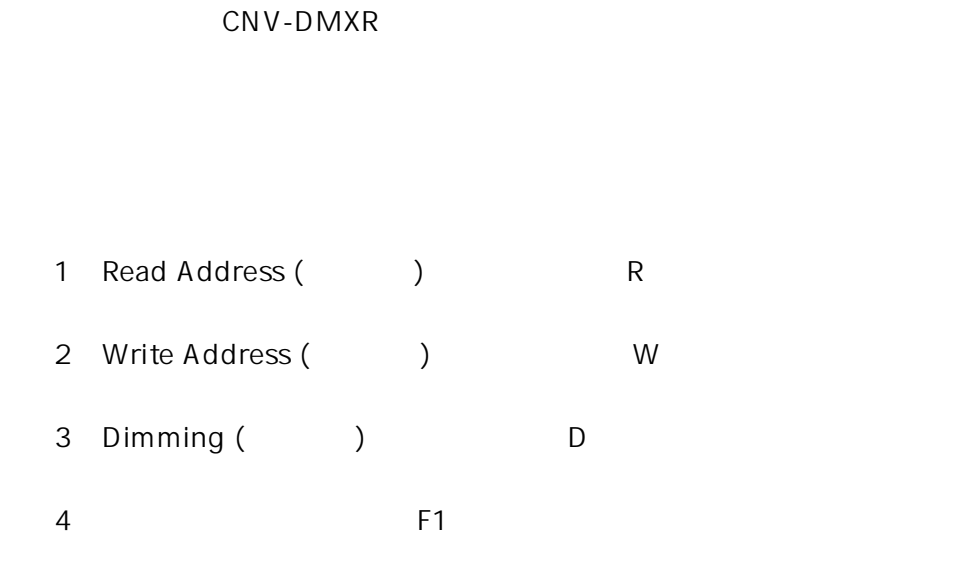

Alt

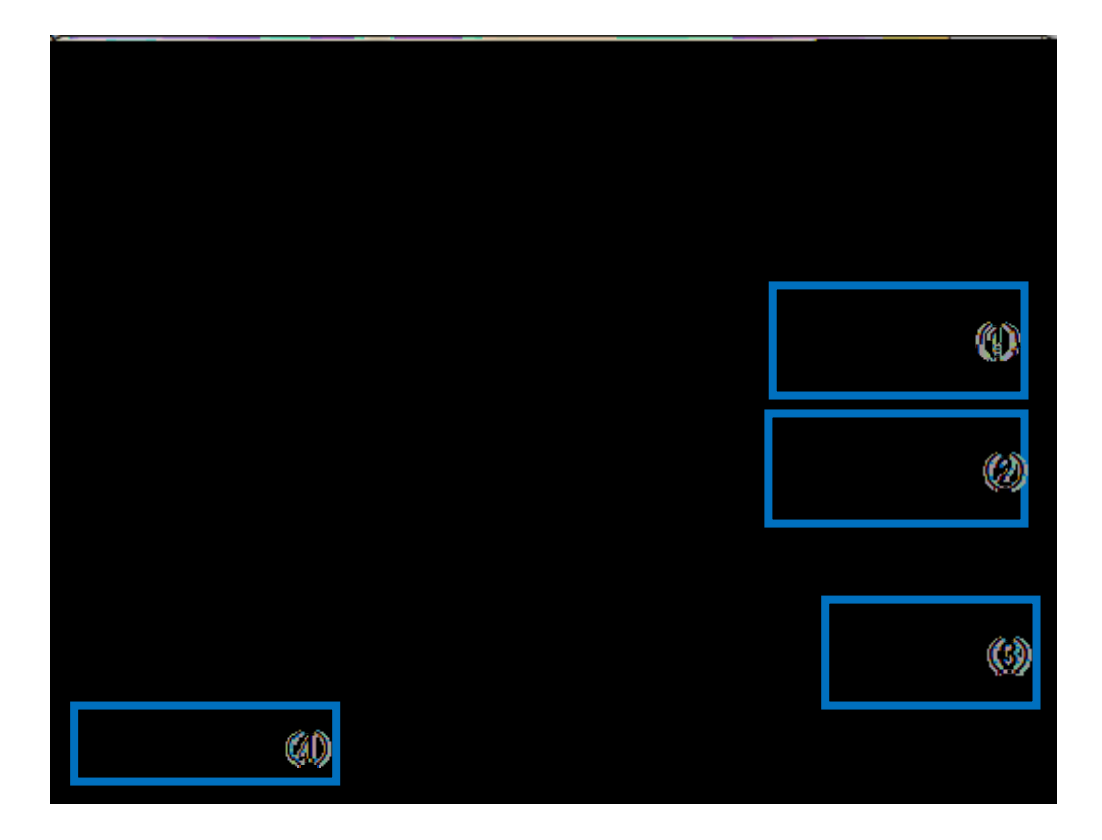